# スマートスピーカーの連携方法 Alexa編

使い方

Amazon Alexa搭載スマートスピーカーに「アレクサ」と最初に話しかけ、続けて操作したい機能を発話しましょう。

■Alexaで照明をつける時の会話例

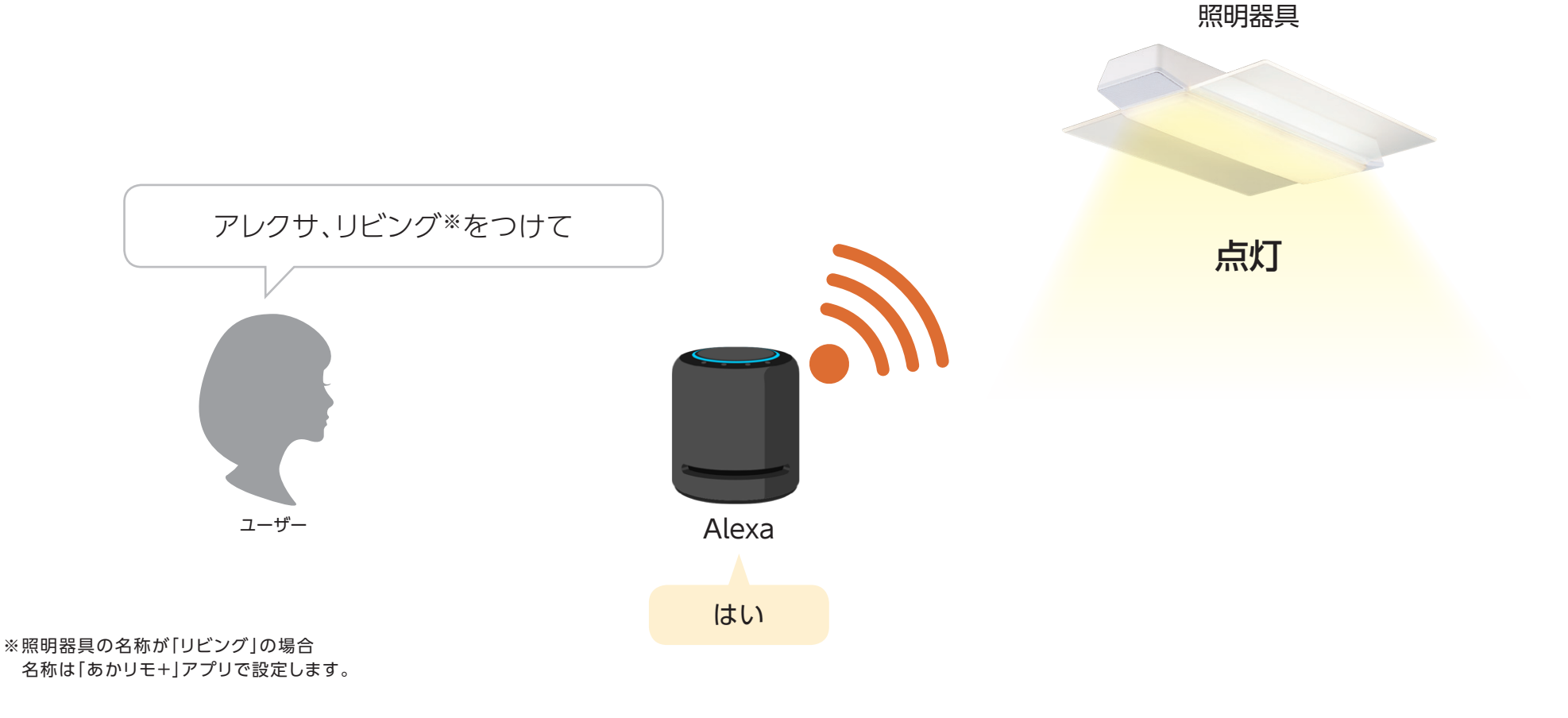

### ■発話例

#### スマートスピーカーを使って、下記の操作が可能です。 ここでは照明器具の名称を「リビング」として説明しています。

| 照明動作  | 発話例                                                                                                 |
|-------|----------------------------------------------------------------------------------------------------|
| 点灯    | アレクサ、リビングをつけて                                                                                       |
| 消灯    | アレクサ、リビングを消して                                                                                       |
| 音停止   | アレクサ、リビングを終了モードにして                                                                                  |
| 調光操作  | アレクサ、リビングを明るくして<br>アレクサ、リビングを暗くして<br>アレクサ、リビングの明るさを〇〇%にして                                           |
| 調色操作  | でんきゅうしょく<br>アレクサ、リビングを電球色にして<br>テレクサ、リビングを昼光色にして<br>アレクサ、リビングを昼白色にして                                |
| モード操作 | アレクサ、リビングを <b>勉強モード</b> にして<br>アレクサ、リビングの照明を <b>勉強モード</b> にして<br>アレクサ、リビングの照明のモードを <b>勉強モード</b> にして |

※照明器具の名称は「あかリモ+」アプリから変更してください。 Amazon Alexaアプリで変更した名称は、「あかリモ+」アプリには反映されません。

※「音停止」は内蔵音源、通知音が対象となります。 ※発話内容や発話による操作については、予告なく変更される場合があります。

#### 設定方法

照明器具をAlexa搭載スマートスピーカーで操作するには、

「あかリモ+」アプリで照明器具の登録後、Amazon Alexaアプリで設定をおこなってください。

#### ■事前準備:スマートスピーカーの設定

スマートフォン・タブレットにAmazon Alexaアプリをインストールし、スマートスピーカーをセットアップします。 スマートスピーカーのセットアップは、お使いのスマートスピーカーの取扱説明書などをご参照ください。

■ 「あかリモ+」アプリの設定

スマートスピーカーで照明器具を操作するためには、「あかリモ+」アプリが必要です。 お使いのスマートフォン・タブレットにインストールし、下記設定をおこなってください。

① 「あかリモ+」アプリをインストールします。

②「あかリモ+」アプリの初期設定に従ってスマートスピーカー対応機種の照明器具を「My家電登録」します。

※「あかリモ+」アプリの操作はアプリ操作ガイドをご参照ください。 https://sumai.panasonic.jp/lighting/home/akarimoplus/app/pdf/operation\_guide.pdf

## ■ Amazon Alexaアプリでの設定

Amazon Alexaアプリで、次の設定をおこなってください。 (設定が完了するまでは照明器具を操作しないでください。) ※Amazon Alexaアプリの画面は、iOS版2022年6月6日時点のものです。

①Amazon Alexaアプリからデバイスのセットアップをおこないます。一覧から「あかリモ」と入力し検索、 検索結果に表示された「あかリモ+」をタップします。

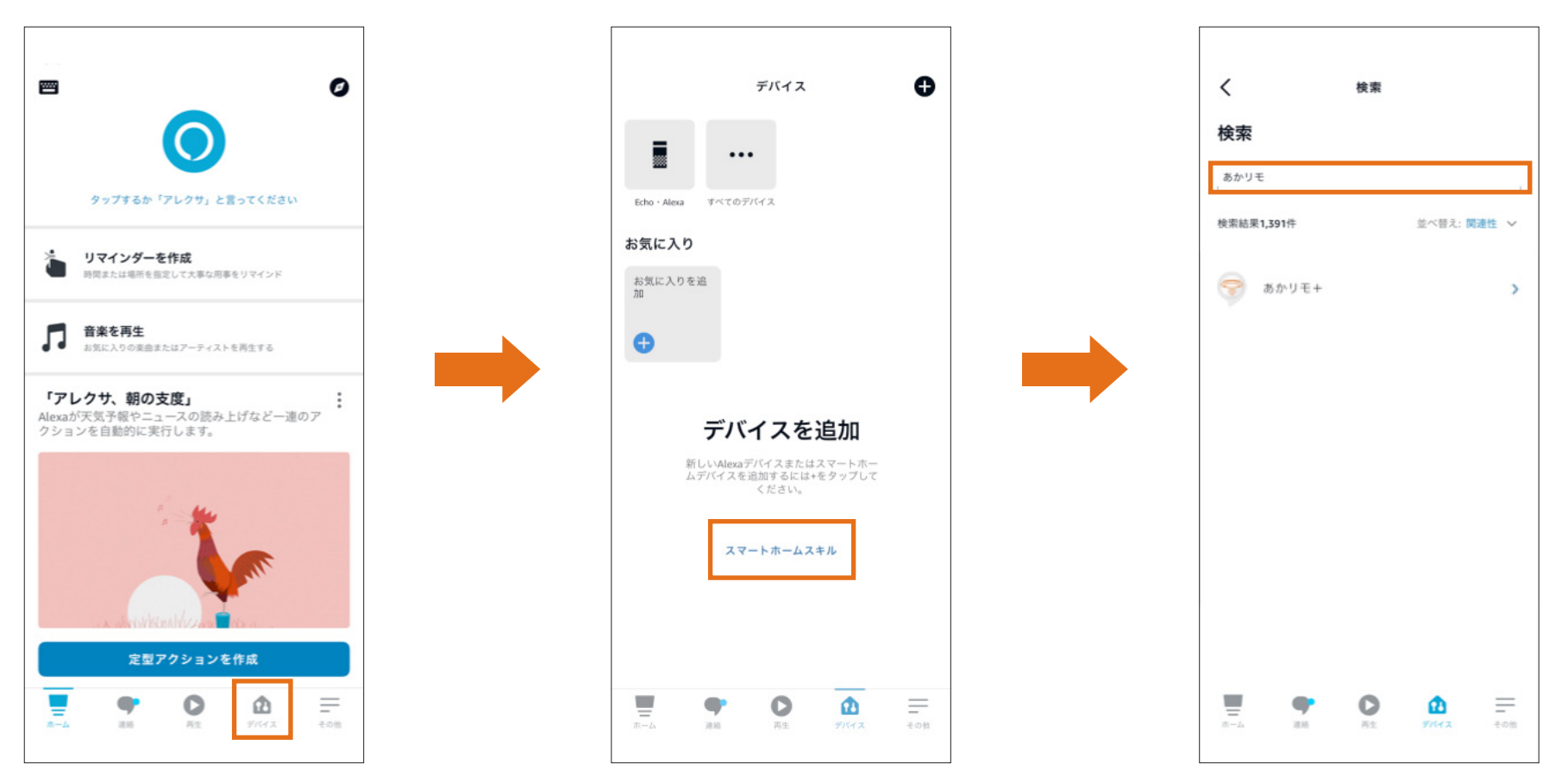

## ■ Amazon Alexaアプリでの設定

#### ②アカウントリンクをおこないます。

認証画面に「あかリモ+」アプリで使用しているCLUB PanasonicのログインIDとパスワードを入力してください。

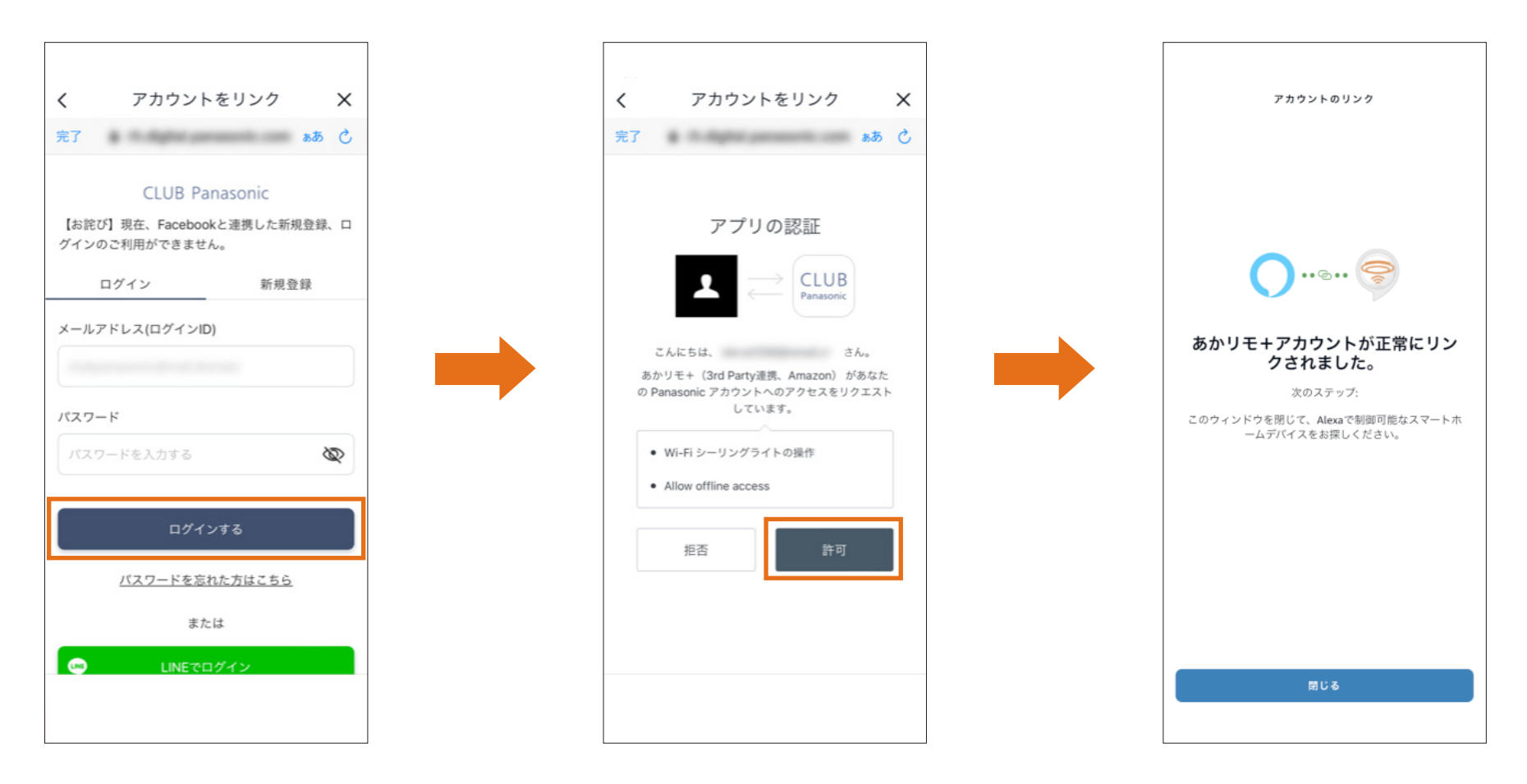

■設定完了

スマートスピーカーに「アレクサ」と話しかけて、P2の発話例のように発話することで照明を操作します。

- ●写真、イラストはすべてイメージです。
- ●常時インターネット接続が可能な環境が必要です。
- ●通信環境や使用状況によっては、ご利用できない場合があります。
- ●iOSは、Apple Inc.のOS名称です。IOSは、Cisco Systems,Inc.またはその関連会社の米国およびその他の国における登録 商標または商標であり、ライセンスに基づき使用されています。

●Amazon、Echo、Alexa および、関連するすべてのロゴおよび動き商標はAmazon.com, Inc.またはその関連会社の商標です。